### PERSONAL LEARNING TIME

STUDENT SIGN-UP INSTRUCTIONS

### HOW DO STUDENTS LOGIN?

# 1. Go to rcpalmer.myweeklyplanner.net

#### 2. What is my User ID?

- Students will use their Richmond School District ID (The same as ms teams)
  - Ex. dp00142@sd38.bc.ca

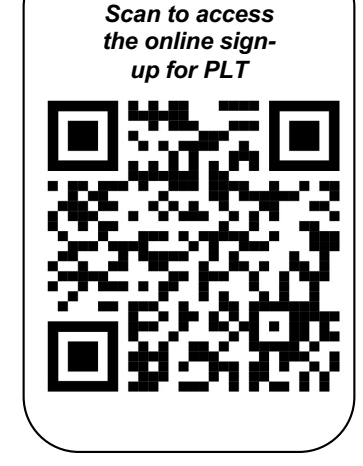

3. What is my password? Default Password:

usual first name last name initials (upper case) and student Number

Students will be prompted to change their password upon first login.

# How to Sign-Up for a Session

- Use the buttons at the top of the screen to toggle to the week of PLT you want to attend
- All of your unselected sessions have a yellow background. These are available for you
- All of your selected sessions will change to a green background.

| Previous Week | Current Week | Next Week |
|---------------|--------------|-----------|

|                      | Nov 2, 2021 - Nov 3, 2021 |
|----------------------|---------------------------|
| Nov 2, 2021 (PLT: 1) |                           |
|                      |                           |
|                      |                           |
| Nov 2, 2021 (PLT: 2) |                           |
|                      |                           |
|                      |                           |
| Nov 3, 2021 (PLT: 1) |                           |
|                      |                           |
| Nov 3 2021 (PLT: 2)  |                           |
|                      |                           |
|                      |                           |

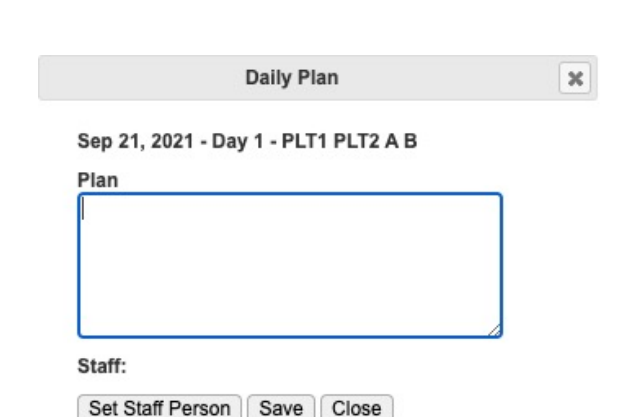

• Click on a session with a yellow background.

- A pop-up window will appear asking you for a plan. You MUST enter a plan
  - Ie. Work on Social Studies, ask math teacher for help, work independently in this space on my Science project, etc.
- Pay attention to the date and the location

### Selecting a Learning Space

- After writing a plan, click Set Staff Person
- All available staff members for that particular PLT time will appear in this list.
- Click on the blue 'i' to see additional details for this space
  - There may be specific information like 'lab support' or 'fitness room access'.
- Click on the green check mark to add yourself to that session. Note that the number of available spots will adjust as students sign up.
- If the learning space you want to attend is full, you will need to find another learning space.

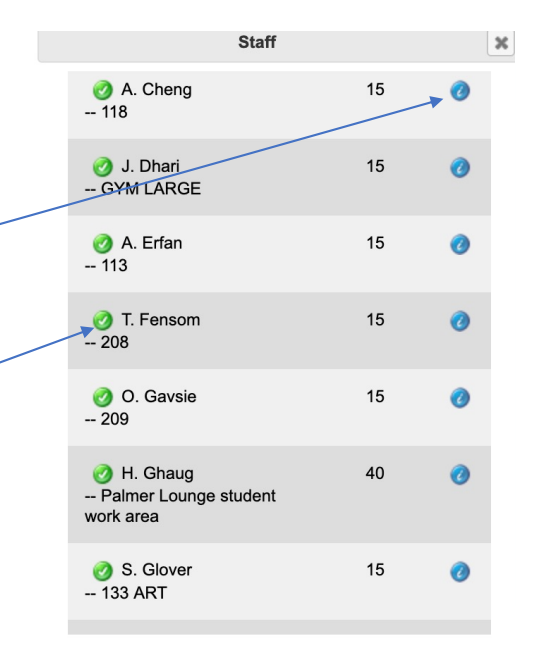

When you have signed up for a teacher or teachers it should look like this:

Nov 2, 2021 - Nov 3, 2021

| ,                      | inter Lounge student w | vork area) |  |
|------------------------|------------------------|------------|--|
| Nov 2, 2021 (PLT: 2)   | )                      |            |  |
| review of science unit | on balancing equations |            |  |
| Staff: J. Shim (106)   |                        |            |  |
|                        |                        |            |  |
| Nov 3, 2021 (PLT: 1)   | )                      |            |  |
|                        |                        |            |  |
|                        |                        |            |  |
|                        |                        |            |  |
| New 2 2024 (DI T. O    | i.                     |            |  |

## How far in advance can I sign-up?

• Schedules will be available by the month.

| Month    | Schedule Publish Date to<br>students |
|----------|--------------------------------------|
| October  | September 28                         |
| November | October 26                           |
| December | November 23                          |
| January  | December 10                          |

 Although the system may allow you to signup for the future months, staff schedules will not be final. All 'signup's prior to the publish date will be removed.

# How do I reset my password?

Please send an email to <u>Palmer@sd38.bc.ca</u> with your name, grade, and student number.

- This password does not connect to any other credentials. Resetting this password will only reset the password for your PLT.